| Classification | System and Ap | No.     | 2-022-00 |      |            |      |     |
|----------------|---------------|---------|----------|------|------------|------|-----|
| Author         | Tunglu-Yu     | Version | 1.0.0    | Date | 2013/05/16 | Page | 1/5 |

## How to configure the SMB File Server

| OS version          | WinPAC/ViewPAC utility version                                                                                                    |
|---------------------|----------------------------------------------------------------------------------------------------|
| V 1.6.0.1 and later |                                                                                                    |
| V1.3.0.0 and later  |                                                                                                    |
| V1.1.1.0 and later  | V2.0.2.5 and later                                                                                                    |
| V2.2.0.0 and later  |                                                                                                    |
| V2.2.0.0 and later  |                                                                                                    |
| V2.4.1.0 and later  |                                                                                                    |
|                     | OS version           V 1.6.0.1 and later           V1.3.0.0 and later           V1.1.1.0 and later           V2.2.0.0 and later           V2.2.0.0 and later           V2.4.1.0 and later |

Please use the version 2.0.2.5 and later of the WinPAC Utility (ViewPAC Utility) to configure the SMB File Server and perform the follow steps:

**Step 1:** Execute the WinPAC Utility, chick the Setting button on the File Server Settings tab on the Network Setting tab.

| WinPAC Utility [2.0.2.6]                                                           |
|------------------------------------------------------------------------------------|
| File Help Configuration                                                            |
| System Setting Ethernet Setting Network Setting Common Auto Execution Multi-serial |
| \windows\www\wwwpub\                                                               |
|                                                                                    |
| ICP DAS Co., Ltd. Technical document                                               |

| Classification                                                                                                    | ication System and Application FAQ on WinCE PAC                                                            |           |               |           |               | No.        | 2-022-00 |
|----------------------------------------------------------------------------------------------------|----------------------------------------------------------------------------------------------------|-----------|---------------|-----------|---------------|------------|----------|
| Author                                                                                                    | Tunglu-Yu                                                                                                  | Version   | 1.0.0         | Date      | 2013/05/16    | Page       | 2/5      |
| Step 2: Enter th<br>Share files system<br>Device Name (Each o<br>a different device na<br>WP8x4x01<br>The path to be share<br>\Temp<br>Configure the file ser<br>the network adapter | te device name<br>setting ()<br>device need setting<br>me)<br>d<br>d<br>ver to use LANx as                 | e, ensure | that the name | o for eac | h device is c | lifferent. |          |
| LAN1                                                                                                    | <u> </u>                                                                                                   | ·         |               |           |               |            |          |
| Enable all auth<br>server. The file<br>accessible to a<br>network and th<br>user to be allo<br>file server                                                                           | entication on the fil<br>e server will not be<br>Il users on the<br>ne "admin" as the<br>wed access to the | e         |               |           |               |            |          |
| Set                                                                                                    | ting                                                                                                    |           |               |           |               |            |          |
|                                                                                                    |                                                                                                    |           |               |           |               |            |          |

Step 3: Specify the share folder then click OK.

Note: The name of the share folder can not contain any reserved characters.

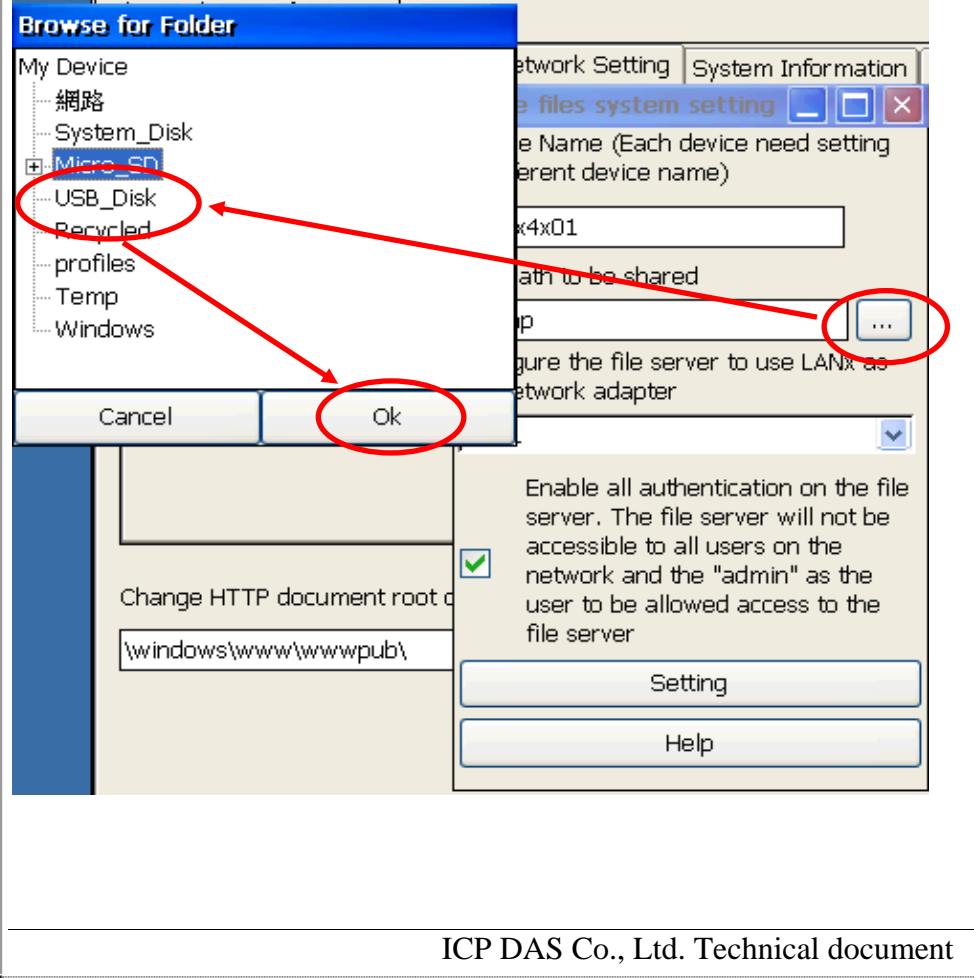

| Classification                          | System and A                                             | oplication I                          | FAQ on V   |                 |              | No         | 2-022-00     |
|-----------------------------------------|----------------------------------------------------------|---------------------------------------|------------|-----------------|--------------|------------|--------------|
| Author                                  | Tunalu-Yu                                                | Version                               | 1.0.0      | Date            | 2013/05/16   | Page       | 3/5          |
| ten 5: Choos                            | e the LAN ada                                            | inter for co                          | onnecting  | n to the File S | erver Unche  | eck the ch | neckbox will |
| allow a                                 | all users to cor                                         | nnect to the                          | e file ser | ver.            |              |            |              |
| Note: The file                          | e server uses t                                          | he same l                             | D and pa   | assword with    | the FTP serv | ver.       |              |
| Device Name (Ead                        | th device need set                                       | <b>Ling</b>                           |            |                 |              |            |              |
| a different device                      | name)                                                    | -                                     |            |                 |              |            |              |
| NP8x4x01                                |                                                          |                                       |            |                 |              |            |              |
| he path to be sha                       | ared                                                     |                                       |            |                 |              |            |              |
| Micro_SD                                |                                                          |                                       |            |                 |              |            |              |
| patigure the file :<br>he network adapt | server to use LAN:<br>:er                                | xas                                   |            |                 |              |            |              |
| LAN1                                    |                                                          | ~                                     |            |                 |              |            |              |
| AN1<br>AN2                              |                                                          |                                       |            |                 |              |            |              |
| accessible t                            | ne server will no<br>o all users on the                  | rbe -                                 |            |                 |              |            |              |
| letwork and                             | d the "admin" as t                                       | he<br>the                             |            |                 |              |            |              |
| file server                             | nowed access to                                          | ule                                   |            |                 |              |            |              |
|                                         | Setting                                                  |                                       |            |                 |              |            |              |
|                                         | Help                                                     |                                       |            |                 |              |            |              |
|                                         |                                                          |                                       |            |                 |              |            |              |
| Step 6: Click t                         | he "Setting" bu                                          | itton and tl                          | nen pres   | s OK.           |              |            |              |
| na makes us Sha                         | re files system s                                        | etting 📃                              |            |                 |              |            |              |
| Dev                                     | ice Name (Each de                                        | evice need se                         | etting     |                 |              |            |              |
| Setting                                 | nerent uevice nan                                        | ne)                                   | - I        |                 |              |            |              |
|                                         | 8x4xU1                                                   | lok                                   |            |                 |              |            |              |
|                                         |                                                          |                                       |            |                 |              |            |              |
| The password of                         | " the ID 'admin' is t                                    | he same ar F                          | тр. 📙      |                 |              |            |              |
| men                                     | network adapter                                          |                                       |            |                 |              |            |              |
| LAN                                     | 11                                                       |                                       | <b>~</b>   |                 |              |            |              |
| cument root                             | Enable all authe<br>server. The file                     | entication on<br>server will n        | the file   |                 |              |            |              |
| wwwpub\                                 | accessible to all                                        | lusers on the                         | 3          |                 |              |            |              |
|                                         | <ul> <li>network and the<br/>user to be allow</li> </ul> | e "admin" as<br>ve <b>d</b> access to | the<br>the |                 |              |            |              |
|                                         | file server                                              |                                       |            |                 |              |            |              |
|                                         | Sett                                                     | ing                                   |            |                 |              |            |              |

ICP DAS Co., Ltd. Technical document

Help

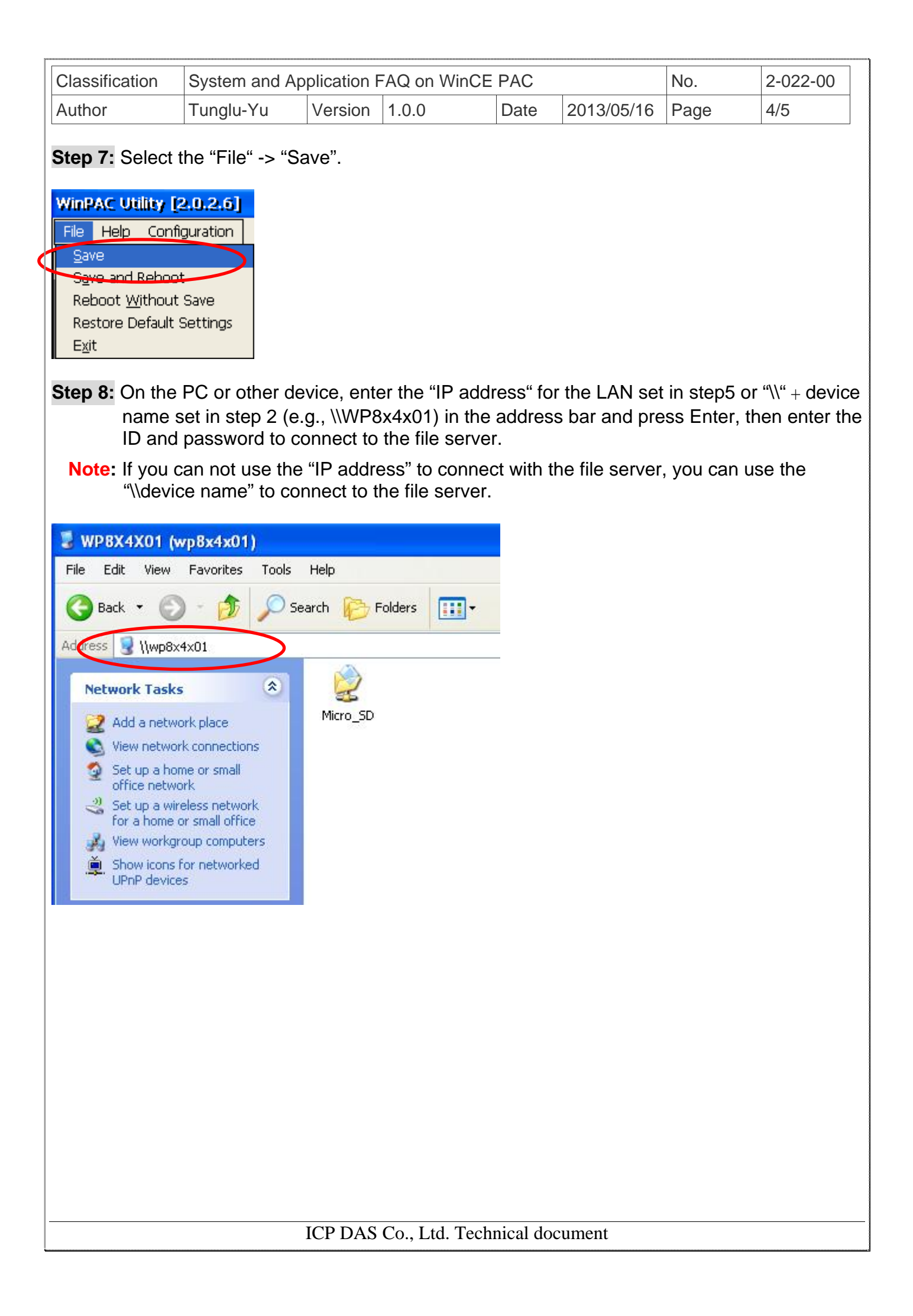

| Classification   | System and Ap | plication I | AQ on WinCE | PAC  |            | No.  | 2-022-00 |  |  |
|------------------|---------------|-------------|-------------|------|------------|------|----------|--|--|
| Author           | Tunglu-Yu     | Version     | 1.0.0       | Date | 2013/05/16 | Page | 5/5      |  |  |
| Revision History |               |             |             |      |            |      |          |  |  |
| Revision         | Date          | Descr       | iption      |      |            |      |          |  |  |
| 1.0.0            | 2013/05/16    | Initial r   | elease      |      |            |      |          |  |  |
|                  |               |             |             |      |            |      |          |  |  |
|                  |               |             |             |      |            |      |          |  |  |
|                  |               |             |             |      |            |      |          |  |  |
|                  |               |             |             |      |            |      |          |  |  |
|                  |               |             |             |      |            |      |          |  |  |
|                  |               |             |             |      |            |      |          |  |  |
|                  |               |             |             |      |            |      |          |  |  |
|                  |               |             |             |      |            |      |          |  |  |
|                  |               |             |             |      |            |      |          |  |  |
|                  |               |             |             |      |            |      |          |  |  |
|                  |               |             |             |      |            |      |          |  |  |
|                  |               |             |             |      |            |      |          |  |  |
|                  |               |             |             |      |            |      |          |  |  |
|                  |               |             |             |      |            |      |          |  |  |
|                  |               |             |             |      |            |      |          |  |  |
|                  |               |             |             |      |            |      |          |  |  |
|                  |               |             |             |      |            |      |          |  |  |
|                  |               |             |             |      |            |      |          |  |  |
|                  |               |             |             |      |            |      |          |  |  |
|                  |               |             |             |      |            |      |          |  |  |
|                  |               |             |             |      |            |      |          |  |  |
|                  |               |             |             |      |            |      |          |  |  |
|                  |               |             |             |      |            |      |          |  |  |
|                  |               |             |             |      |            |      |          |  |  |
|                  |               |             |             |      |            |      |          |  |  |
|                  |               |             |             |      |            |      |          |  |  |
|                  |               |             |             |      |            |      |          |  |  |
|                  |               |             |             |      |            |      |          |  |  |

ICP DAS Co., Ltd. Technical document